## Making a web app with Chrome and Edge

## Chrome

- 1. Open the URL that you are wanting to make into a web app.
- 2. Click on the 3 dots at the top right, Go to more tools and click on Create Shortcut...

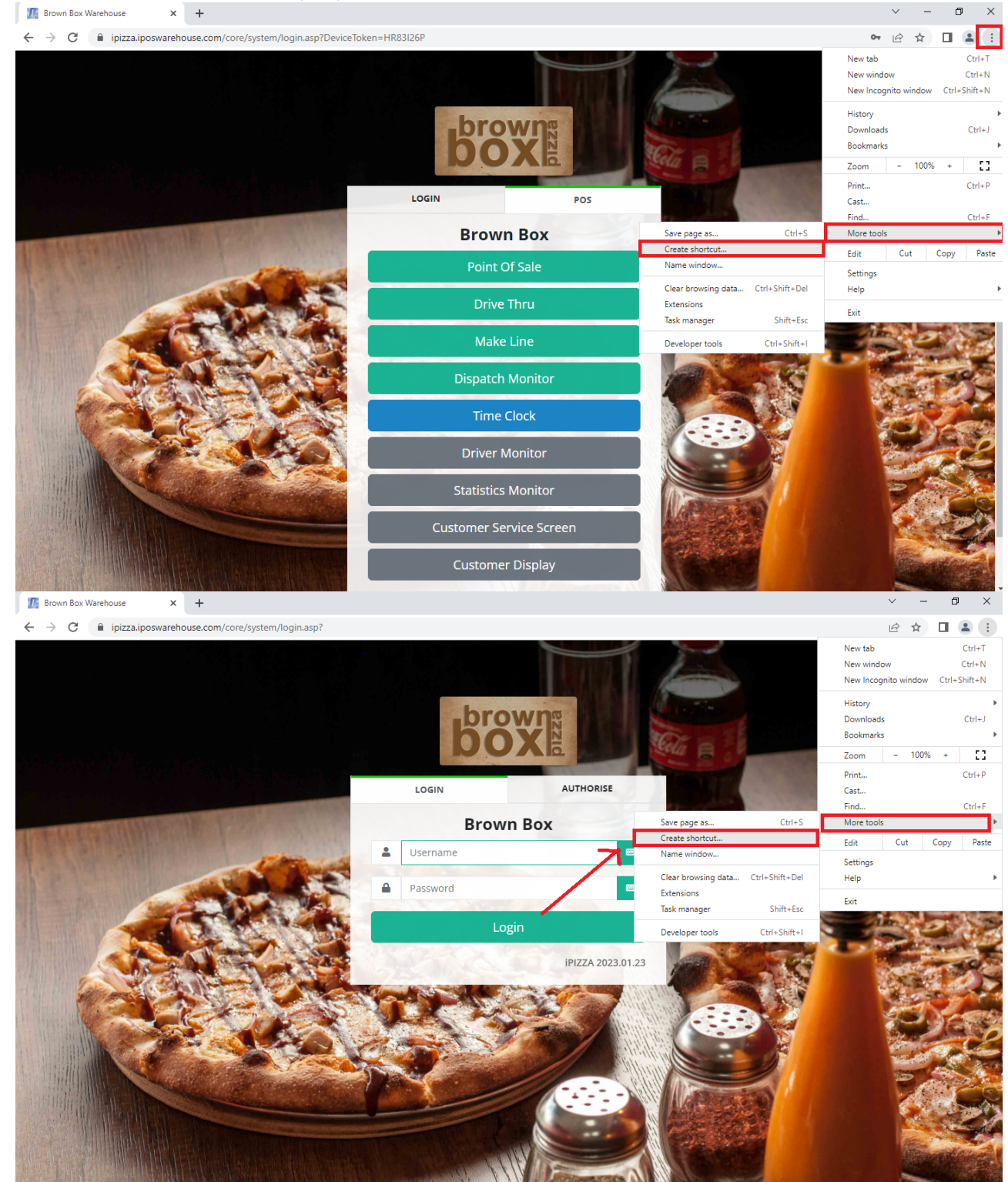

3. A Create Shortcut? Menu will open here you can name the Shortcut and also tick the Open as window option. Then click Create.

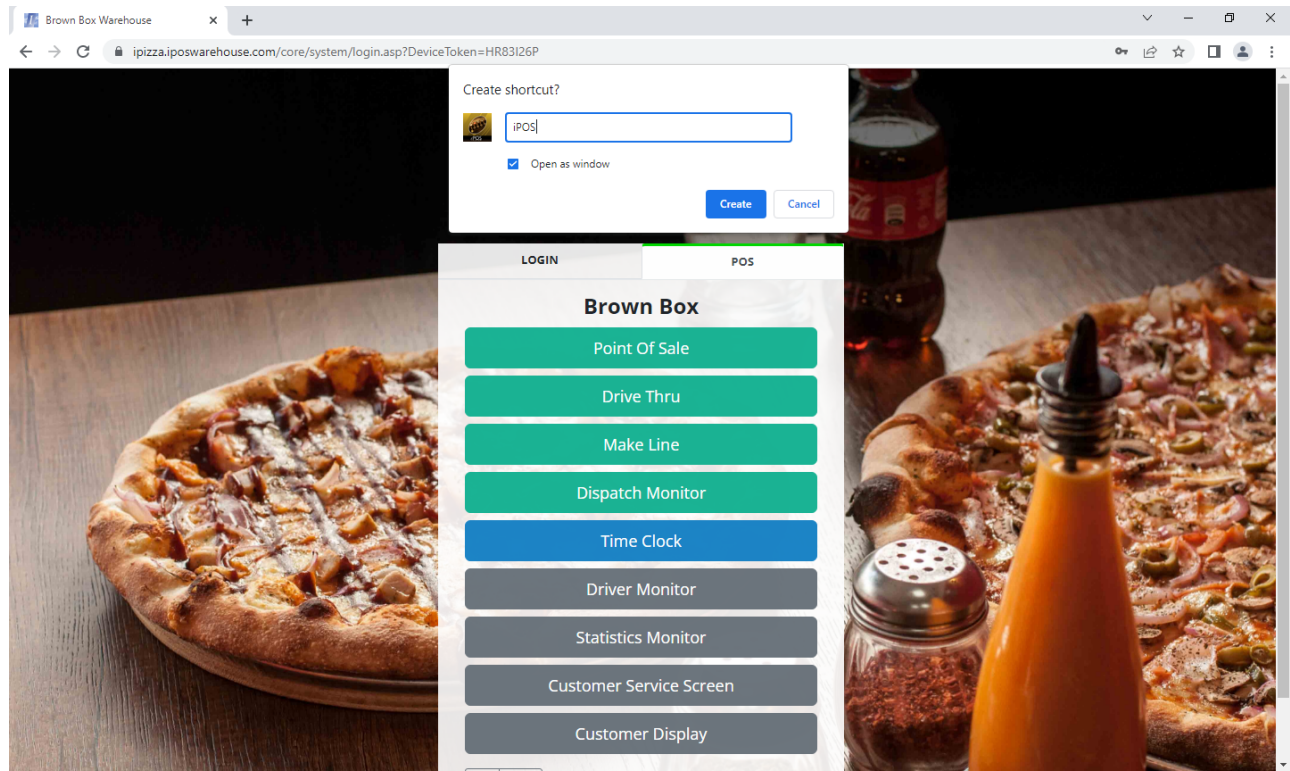

- 4. The Tab will close and re-open as a Window. (If it is the only tab in the window it will also open a new tab for the window)
- 5. That's it! A Desktop Icon and a Start menu Icon will be created and you will be able to pin the shortcut to the Task bar.

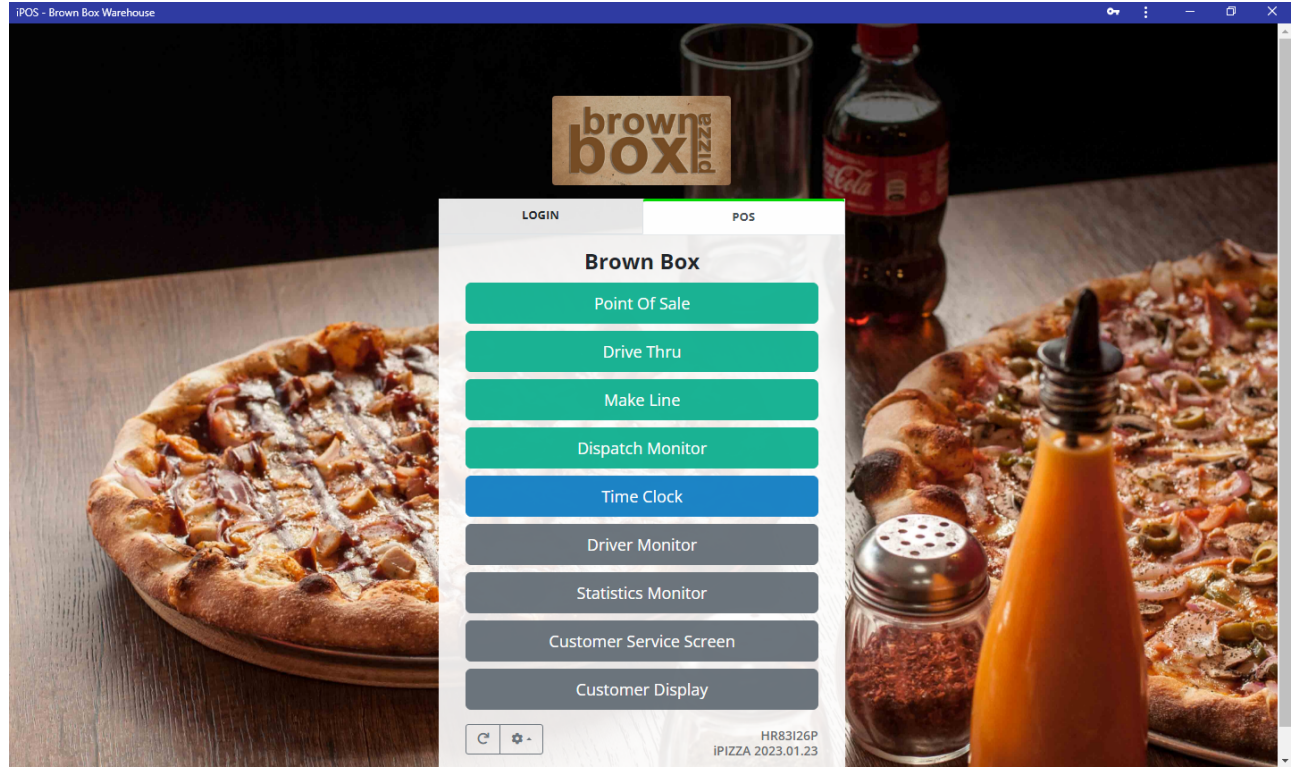

## Edge

1. Have the page you want to turn into a web app open and click on the 3 dots in the top right.

3/5

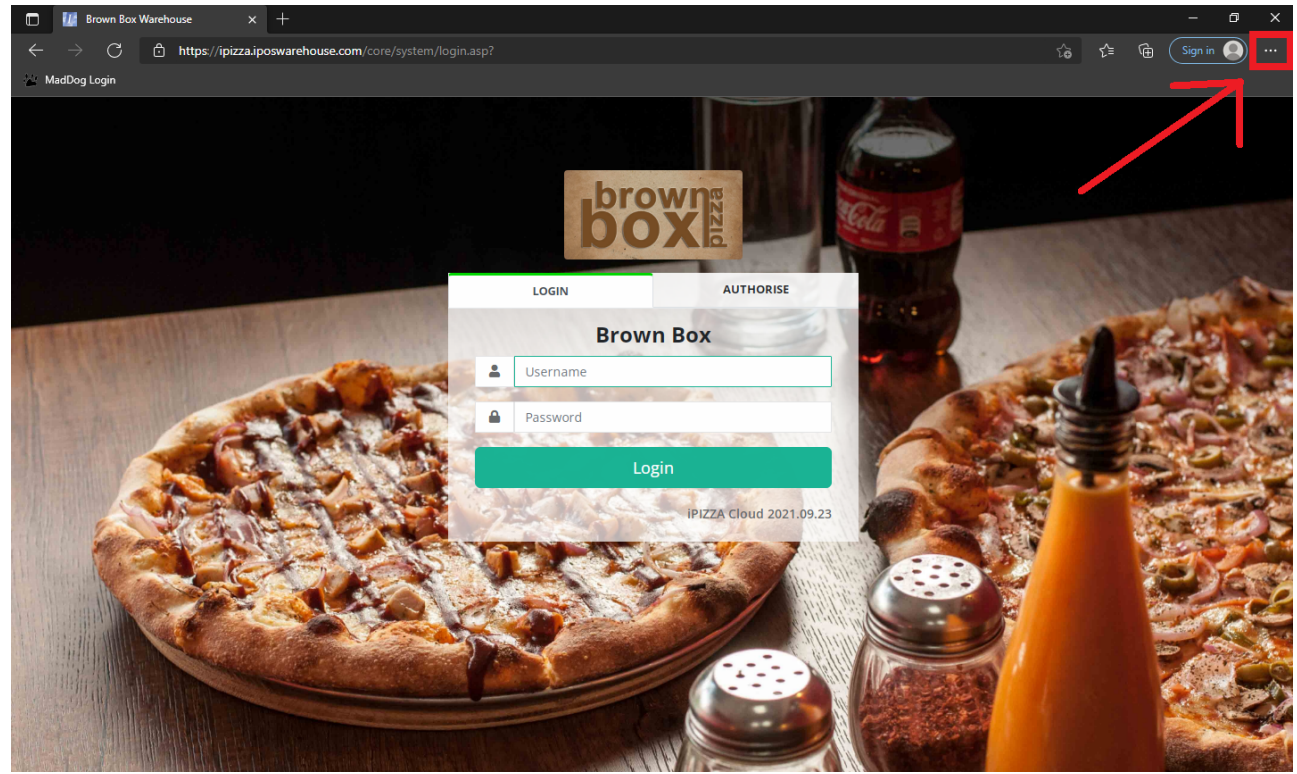

2. Go to apps and click on Install this site as an app

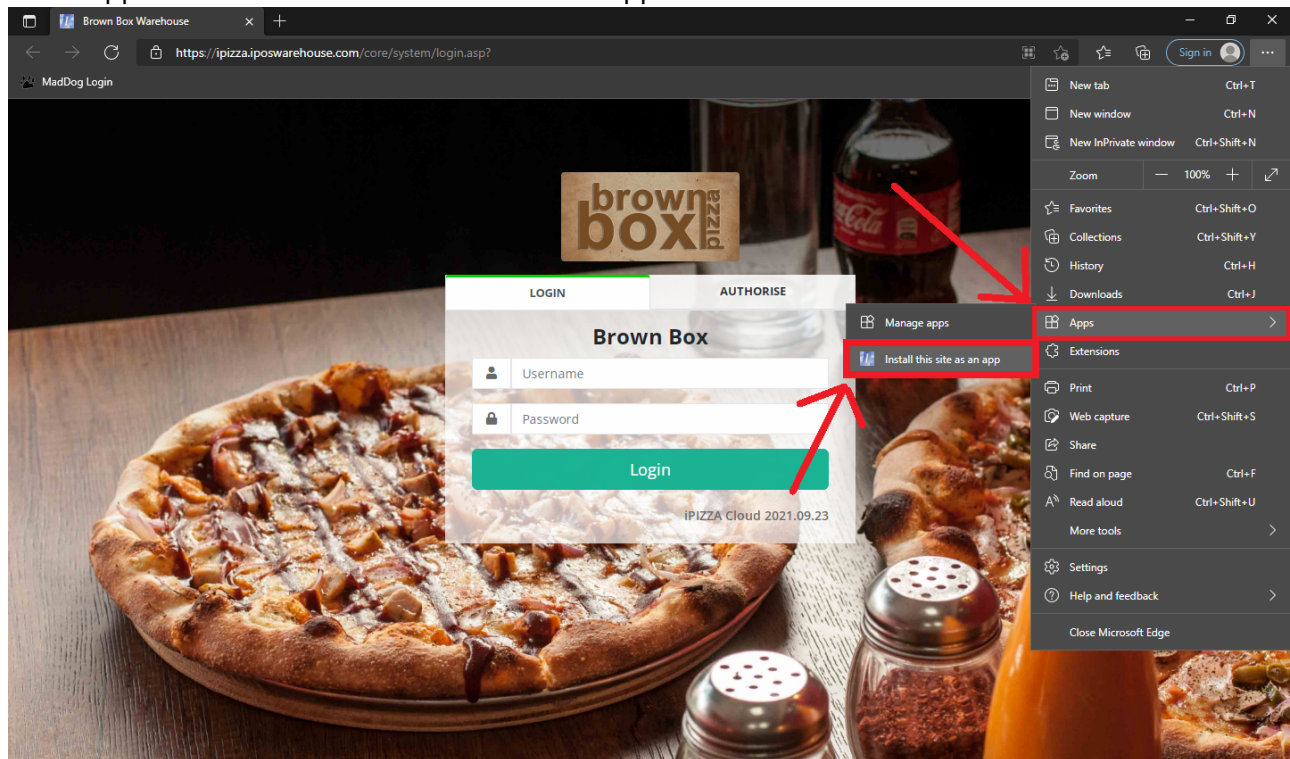

3. A menu will open where you can name the app, after that hit install

customer\_portal:guides:browserwebapp https://wiki.imagatec.com.au/doku.php?id=customer\_portal:guides:browserwebapp

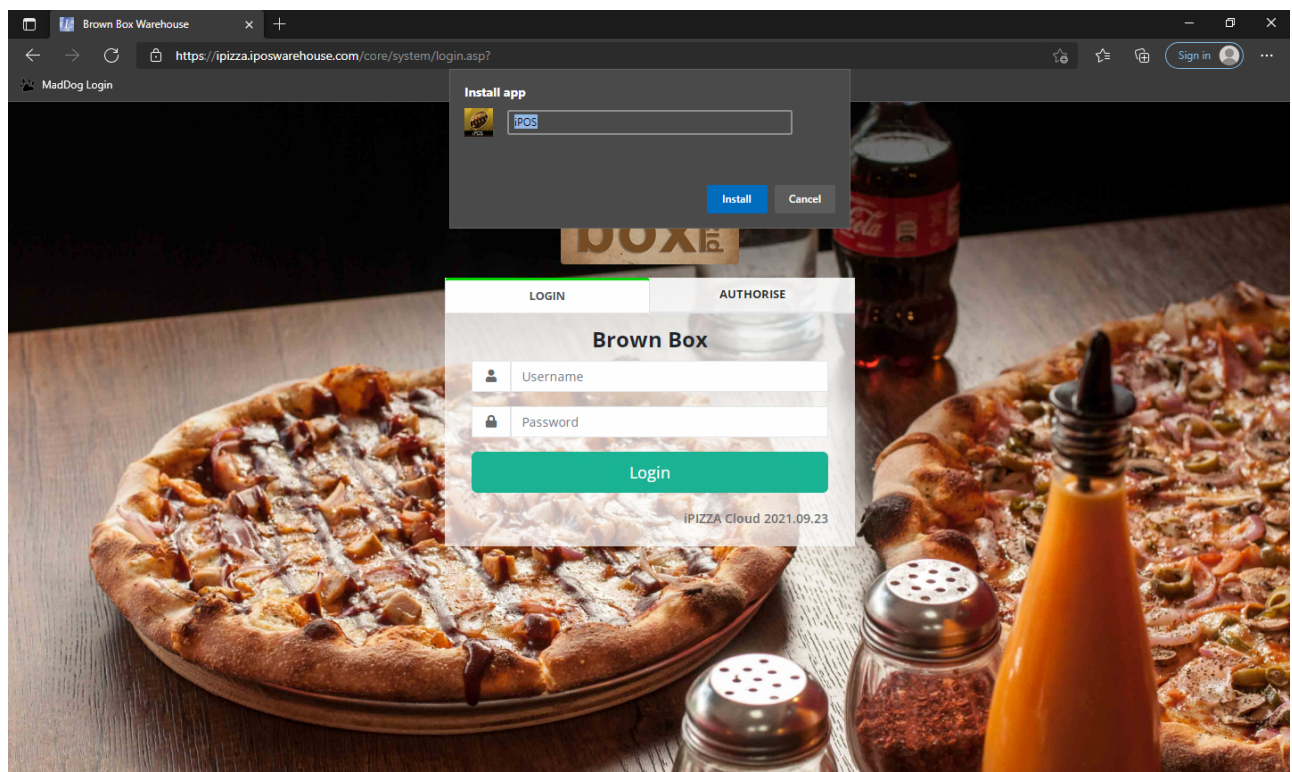

4. After that the Tab will close (If it is the only tab in the window it will also open a new tab for the window). Make sure that Pin to Taskbar and Create a Desktop Shortcut is selected.

Optional. The options to Auto-start on device login can be ticked.

| Brown Box Warehouse   |           |                         |                                                                                                    | - • ×     |
|-----------------------|-----------|-------------------------|----------------------------------------------------------------------------------------------------|-----------|
|                       | b         | OXE                     | Publisher: jpizza iposwarehouse.com<br>iPOS has been installed as an app or<br>your device and will safely run in its<br>own window. Launch it from the staa<br>menu, Windows taskbar or your<br>Desktop. | ×         |
|                       | LOGIN     | AUTHORISE               | Allow this app to                                                                                                    |           |
| and the second second | Bro       | own Box                 | Pin to taskbar Create Desktop shortcut                                                                                                    | 100       |
|                       | Lusername |                         | Auto-start on device login                                                                                                    |           |
|                       | Password  |                         | Allow Don't allow                                                                                                    |           |
|                       |           | Login                   |                                                                                                    |           |
|                       | and a     | iPIZZA Cloud 2021.09.23 | Complete Barre                                                                                                    |           |
|                       |           |                         | AND STREET                                                                                                    |           |
|                       | A A A     |                         |                                                                                                    |           |
|                       | 1.8 7     |                         |                                                                                                    | S. State  |
|                       | A Set     |                         |                                                                                                    | 2002      |
|                       | S.        |                         |                                                                                                    |           |
| 1 Martin H            |           |                         | Design /                                                                                                    | 2000      |
|                       |           |                         |                                                                                                    |           |
|                       |           |                         |                                                                                                    | Carlos al |
|                       | 1999 1984 | NV Deseron W            |                                                                                                    |           |

That's it there will be a icon created onto the task bar and the desktop.

From: https://wiki.imagatec.com.au/ - Imagatec Wiki

Permanent link:

https://wiki.imagatec.com.au/doku.php?id=customer\_portal:guides:browserwebapp

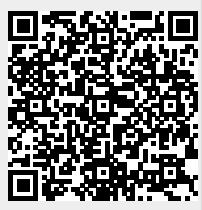

Last update: 2025/07/14 14:48